# SOHADA MUTAXASSISLIGIDA KOMPYUTER TARJIMON DASTURLARIDAN FOYDALANISH VA ULAR BILAN ISHLASH

Farg'ona ICHSHUI kasb-hunar maktabi maxsus fan o'qituvchisi Boymuratov Erkin Kamolovich

**Annotatsiya:** Kompyuter tarjimon dasturlari. Socrat, Promt va Magic Gooddy tarjimon dasturlari va ular bilan ishlash xaqida ma'lumotlar berilgan

**Kalit so'zlar:** tarjimon dasturlari, PROMT tarjimon dasturi, Magic Gooddy dasturi, Kirillotin, PROMT, Magic Gooddy, Socrat, Stylus, tarjima, lugʻat, menyu, uskunalar paneli

Tarjimon dasturlar - bu matnlarni bir tildan ikkinchi tilga komp'yuter yordamida tarjima qilish, orfografik xatolarni aniqlash hamda matnni tahrir qilish imkoniyatini beradi. Avtomatik tarjima vositalaridan foydalanish.

Avtomatik tarjima dastur vositalarini shartli ravishda ikkita asosiy toifaga bilish mumkin. Birinchi toifa kompyuter lugʻatlaridan iborat. Kompyuter lugʻatlarining vazifasi oddiy lu'atlar vazifasi bilan bir xil: noma'lum siz mazmunini anglatadi. Kompyuter lugʻatlarining afzalligi kerakli siz mazmunini avtomatik izlash va topishning qulayligi va kirinadi. Avtomatik lugʻat, odatda, siz tarjimasini berilgan klavishlar tezligida kombinasiyasini bosish orgali sizlarni tarjima gilish imkonini beradi. Lugʻat nafagat sizlar, balki tipik siz birikmalarini sham izida jamlashi mumkin. Ikkinchi toifaga to'liqmatnni avtomatik tarzda tarjima qilishga imkon beruvchi dasturlar kiradi. Ular bir tildagi (xatosiz tuzilgan) matnni qabul qilib, boshqa tildagi matnni beradi. Ish jarayonida dastur gamrovli lugʻatlar, grammatik goidalar majmui va dastur nugtai tarjimani ta'minlovchi boshga omillardan nazaridagi eng sifatli foydalanadi. Biz kundalik faoliyatda tarjima programmalarining koʻp turlarini uchratishimiz mumkin. Hozirgi vaqtda Rossiyada ham, shu jumladan respublikamizda ham quyidagi vositalar keng qo'llanilmoqda:

- STYLUS (PROMT firmasi mahsuloti) - elektron tarjimoni;

- PROPIS (AGAMA firmasi mahsuloti) - elektron lug'ati;

- ORFO, KONTEKST (INFORMATIK firmasi mahsuloti va LINGVO (BIT firmasi

mahsuloti)

- orfografik xatolarni aniqlovchi vositalar.

Lekin biz quyidagi eng koʻp tarqalgan va tanilgan Stylus dasturlariga toʻxtaymiz. Rus tilidan ingliz tiliga va ingliz tilidan rus tiliga avtomatik tarjima qilish sistemalaridan Socrat va Stylus kabi dasturlar keng tarqalgan. Stylus, shubshasiz, tarjimada yana ham yuqori sifat va oʻzgaruvchanlikni ta'minlaydi. Stylus dasturining soʻnggi versiyasi iz nomini oʻzgartirdi va u endi *Promt* deb ataldi. Promt dasturi universal, shu bilan birga ixtisoslashgan lugʻatlardan iborat boy tarkiblarni iz

| Международный научный журнал | № 16 (100),часть 1 |
|------------------------------|--------------------|
| «Научный импульс»            | Декабря , 2023     |

ichiga olib, ulardan foydalanishni boshqaruvchi vositalarni iz ichiga oladi. Bironta ham lugʻatga kirmagan soʻzla tarjimasini mustaqil ravishda aniqlab, iste'mol lugʻatida saqlaydi. Bundan tashqari, Promt dasturi xususiy ismlar va tarjima qilish talab etilmaydigan boshqa sizlar,masalan, qisqartma soʻzlar bilan ishlash qoidalarini koʻrsatish imkonini ham beradi.

#### **SOCRAT - TARJIMON DASTURI**

Mazkur dastur yordamida faylda joylashgan yoki bevosita kiritilgan matnlarni tarjima qilish mumkin, buning uchun SOCRAT menyusi boʻlimlaridan foydalaniladi. Mazkur dastur menyusi boʻlimlaridan mohiyati jihatidan WINDOWS ning amaliy dasturlari menyusiga deyarli oʻxshash. Farqlanish perevod va clovari boʻlimlarida mavjud boʻlib Socrat dasturining umumiy koʻrinishi.

Bu yerda tarjima qilish uchun lugʻatlar majmuasi berilgan, undan tarjima qilish usuli tanlanadi. Menyu quyisida joylashgan uskunalar paneli yordamida zaruriy vazifalar tez va oʻngʻay amalgam oshirilishi mumkin.

#### **STYLUS – TARJIMON DASTURI**

Mazkur tarjimon dastur yordamida faylda joylashgan yoki bevosita kiritilgan matnlarni tarjima qilish mumkin, buning uchun **Stylus** menyusi bo'limlaridan foydalaniladi.

Mazkur dastur menyusi boʻlimlari mohiyati jihatdan Windowsning amaliy dasturi menyusiga deyali oʻxshash. Farqlanish **Perevod** va **Slovari** boʻlimlarida mavjud boʻlib, bu bu yerda tarjima qilish uchun ligʻatlar majmuasi berilgan, undan tarjima qilish usuli tanlanadi.

Menyu quyisida joylashgan uskunalar paneli yordamida zaruriy vazifalar tez va oʻngʻay amalga oshirish mumkin.

#### STYLUS DASTURINING MA'LUMOT PANELI

Vid boʻlimidagi **Информатсионная панел** asosiy panel, Tarjima paneli Formatlash panelini darchaning pastki qismda hosil qiladi.

Ma'lumot paneli tarkibiga uchta qoʻyilma kiradi va ular "sichqoncha" ning oʻng tugmasini bosish orqali chiqariladi.

**Исползуемые словари** (*Ishlatiluvchi lugʻatlar*) tarjima qilishda foydalanishimiz mumkin boʻlgan va kompyuter xotirasidagi mavjud lugʻatlar roʻyxatini keltiradi.

Незнакомые слова goʻyilmasi mavjud lugʻatlarda aniglanmagan noma'lum soʻzlar qilmasdan roʻyxatini beradi. Bu soʻzlarni tarjima zahirada saglash uchun Зарезерованные слова qoʻyilmasiga oʻtkaziladi. Bu qoʻyilmada tarjima qilinishi zarur (masalan, Windows) boʻlmagan so'zl;ar roʻyxati saglandi. Hujjatni tarjima qilish.

1. **Fayl** menyusining **Открыт** bandi tanlanadi. Tarjima uchun hujjat turli xil formatlarda berilishi mumkin va kompyuter uchun qulay formatlarga oʻtkaziladi.

2. **Открыт** muloqatli darjasining matnlar sohasidan kerakli faylni tanlab olib Otkrыt tugmasi bosiladi.

3. Конвентироват файл Открыт muloqatli darjasida tarjima qilish yoʻnalishi aniqlanadi va boshlangʻich matn əkranda hosil boʻladi.

4. Hujjat tarjima qilish uchun tayyor boʻlgacha **Перевод** boʻlimidan **Bec текст** bandi faollashtiriladi. Soʻng əkranning oʻng darchasida boshlangʻich hujjat, chap darchada esa uning tarjimasi hosil boʻladi.

5. Fayl boʻlimida Сохранит bandi orqali tarjima biror nom ostida saqlab qoʻyiladi. Natijada tarjiam qilingan hujjat kerakli formatda hosil boʻladi va uni birbor matn muharririda qayta ishlash mumkin. Bundan tashqari foydalanuvchining shaxsiy blaknotini tashkil qilish, tadbirkorlarning vaqtini toʻgʻri taqsimlashda yordam beruvchi, ma'ruzalar uchun slaydlar hosil qiluvchi, musiqa eshitish dasturlari mavjud. PROMT tarjimon dasturining imkoniyatlari.

**Promt** sistemasini universal, shu bilan birga ixtisoslashgan lugʻatlardan iborat boy tarkiblarini oʻz ichiga olib, ulardan foydalanish boshqaruvchi vositalarini oʻz ichiga oladi. Bironta ham lugʻatga kirmagan sozlar tarjimasini mustaqil ravishda aniqlab, iste'mol lugʻatida saqlaydi. Bundan tashqari, Promt programmami hususiy ismlar va tarjima qilish talab etilmaydigan boshqa soʻzlar, masalan, qisqartma soʻzlar bilan ishlash qoidalarini koʻrsatish imkonini ham beradi.

Programmaning qoʻshimcha imkonyatlari fayllarning turkum tarjimalari, tekislanmagan matnlarning tezkor tarjimalari, shuningdek, Internetdagi Web sahifalarini sinxron tarjima qilish imkonini oʻz ichiga oladi. Ushbu vositalar alohida ilova programmalar sifatida amalda tatbiq etilgan.

## **PROMT PROGRAMMASINING ISHCHI OYNALARI**

Promt programmasi oʻrnatilgandan soʻng bosh menyuda uni ishga tushirishga izn beruvchi punktlar paydo boʻladi.

Indikatsiya panelida (vazifalar panelining oʻng chetida) programmani tezlikda ishga tushiruvchi belgi oʻrnatiladi. Sichqonchaning oʻng klavishasini ushbu belgi ustida bosish bilan sistemaning barcha ilovalarini ishga tushirishga imkon beruvchi menyu ochiladi. Asosiy programma Promt punktini tanlanganda ishga tushiriladi.

Promt interfeysi Windows 9x (bunda X-95, 97, 98, 2000 Irni bildiradi) operatsion sistemasi talabalariga muvofiq amalaga tatbiq etilgan. Programmani ishga tushirgandan soʻng ekranda menyu satri, asbob panellari satri va ishchi sohasidan iborat ilova oynasi ochiladi.

**1.** Ilova oynasining ishchi sohasi bir qancha sohachalarga boʻlingan. Ikkala asosiy zonalar boshlangʻich matn va uning tarjimasini oʻz ichiga oladi. Ular bevosita asboblar paneli ostida joylashgan.

**2.** Ilova oynasining pastki qismida axborot paneli joylashgan. U foydalanilayotgan lugʻatlarni aks ettirish va tanlashga, tarjima qilinayotgan hujjatning programmaga noma'lum boʻlgan soʻzlar roʻyxatini olishga va tarjima qilish lozim boʻlmagan soʻzlar roʻyxatini boshqarish uchun moʻljallangan uchta qoʻshimcha varaqadan iborat.

3. Ilova oynasining pastki qismida menyu satri ostida asboblar satri joylashgan.
"Osnovnaya" – Asosiy asbob bandi hujjatlarni ochishga va saqlashga hamda almashuv buferi bilan amallar bajarish uchun moʻljallangan kalvishalardan iborat. Xuddi shu yerda

imloni tekshirish, kontekst izlash va soʻzlarni almashtirish, shuningdek, hujjatni electron pochta orqali joʻnatishga imkon beruvchi piktogrammalar (boshqaruv elementi) joylashgan. Bu panel piktogrammalari (boshqaruv elementi) hujjatning ilova oynasidagi taqdimini oʻzgartirish uchun xizmat qiladi.

**4. "Perevod"** menyusi bandi tarjima bajarilayotgan paytda ishlatiladigan boshqaruv elementlaridan iborat. Ular yordamida lugʻatlar bilan ishlash, matn yoki uning alohida qismlarining tarjimasi, tarjima yoʻnalishi (ya'ni, tarjima tillari)ni tanlash, shuningdek alohida soʻzlar va butun bir abzaslarni band qilish amalga oshiriladi.

**5. "Formatirovanie menyu"** bandidan tarjima matnini tahrir qilishda foydalaniladi. Programma hujjatlarini asosiy matn prosessorlari formatlarida saqlash imkonini beradi.

**6. "Servis"** panelidan boshqa yordamchi ilovalar bilan ishlash paytida foydalaniladi. Bularga hujjatlarni tanish va skanerlash programmalari, shuningdek qoʻshimcha ma'lumot lugʻatlar kiradi.

Xuddi shu yerda hujjat toʻgʻrisidagi ma'lumotlarni yigʻish va programmani sozlashga moʻljallangan boshqaruv elementlari joylashgan. Xuddi shu panelda boshqaruv elementlarining nimaga moʻljallanganini bilishga imkon beruvchi kontekst ma'lumoti bandi joylashgan.

## **AVTOMATIK TARJIMA**

1. Matnni oʻz ichiga oluvchi boshlangʻich matn faylning oddiy tarjimasi Promt programmasi yordamida osonlikcha bajariladi. Avvalo faylni boshlangʻich matn bilan toʻldirish kerak. Bu Fayl/ Otkrыt (Faylni ochish) buyrugʻl bilan yoki Standart (Standartnya) asboblar paneli yordamida bjariladi.

2. Boshlangʻich faylning nomini tanlagandan soʻng programma (Konventirovat fayl) –Faylni oʻzgartirish muloqot oynasini ochadi. Ushbu muloqot oynasida avtomatik tarzda fayl formati va tarjimaning zaruriy yoʻnalishi tanlanadi. Foydalanuvchining faqat parametrlari toʻgʻri berilganligiga ishonch hosil qilib, OK bandini bosishi kerak boʻladi, xolos.

3. Boshlangʻich hujjat kompyuterga kiritiladi va avvaliga vaqtinchalik tarjima qilinuvchi matn va u bilan birga tarjima oʻz oʻrnida aks etadi. Tarjima amalga olishi uchun Перевод / Вес текст / butun matn menyusidagi bandini tanlash yoki Perevod (tarjima) asboblar panelidagi Bec текст (toʻla matn) bandidan foydalanish kerak. Tarjima anchagina murakkab va sekin oʻtuvchi amaldir. Tarjima jarayonida programmaning asosiy oynasida boshlangʻich matnni oʻtkazib turish va boshlangʻich matnni boshqa tildagi matn bilan almashtirib boorish mumkin.

4. Hujjatning oxiriga yetib kelgacha, boshlangʻich tarjima natijasi matnlarini koʻrib chiqish va shu bilan birga tahrir ham qilish mumkin.

5. Agar tarjima qilinuvchi matnga oʻzgartirishlar kiritilsa, oʻzgartirilgan abzaslarni qaytarish mumkin. Buning uchun Perevod tekuщego abzasa (joriy abzas tarjimasi) buyrugʻidan foydalaniladi yoki Tarjima programmasi asboblar panelidagi Tekuщiy abzas (joriy abzasi) bandi bosiladi. Ushbu holatda tarjimaning barcha qolgan abzaslari oʻzgartirishsiz qoladi.

Natijada quyidagi ekran hosil biladi.

Biror tilda yozilgan matnni tarjima qilish uchun Napravlenie perevoda bandidan foydalaniladi. Bu yerda, masalan, rus tilidan ingliz tiliga tarjima qilish uchun Russko-Angliyskiy bandi tanlanadi va OK bosiladi. Bunda kompyuter avtomatik ravishda rus tilida yozilgan matnni ingliz tiliga tarjima qiladi va tarjima qilingan matn ekranning quyi qismida koʻrsatiladi (rasmga qarang). Shuni aytish kerakki, kompyuter hozircha 100% til va aniq tarjima qila olmaydi, albatta. Lekin tarjima sifati oshib boruvchi programmalar yaratilish jarayoni davom etmoqda Promt programmasining qolgan sozlovlari

Avtomatik tarjima sistemasi ishining samarasi va sifati, asosan unda mavjud lugʻatlar takibi va ularning sifatiga bogʻliq. Lugʻatlarning siati esa ular qanday tartib bilan toʻldirganiga qarab belgilanadi.

1. Promt programmasi qolgan sozlavchilarining ishi ekran koʻrinishining oʻzgartirilishi va ba'zi texnik amallarning oʻziga xosligini berishga qaratilgan. Programmaning umumiy sozlari Сервис-Параметры (Servis-Parametrlar) buyrugʻl bilan yoki Servis asboblar panelidagi Параметри (parametrlar) bandi yordamida ochiladigan programmalar parametrlarini Настройка (sozlash) muloqot oynasida bajariladi.

**2.** Ushbu muloqot oynasi ikkita qoʻshimcha varaqga ega. **Разное** (*turli*) qoʻshimcha varaqasi programma sozlovchining parametrlarini oʻzgartirish imkonini beradi. Bu yerda boshlangʻich matni kiritishda tarjima oynasi qanday toʻldirilishi kerakligi koʻrsatiladi, band qilingan soʻzlar roʻyxatining avtomatik kiritilishi yoritiladi, lugʻatlarga yetish darajasi aniqlanadi.

3. Исползоват (foydalanish) bayroqchasi lahzalik tarjima, alohida soʻzlar va ajratilgan qismlar tarjimasini maxsus oynasi aks ettiriladi.
4. Свет (rang) qoʻshimcha varaqasi matnning turlicha əlementlariga rang berish, shuningdek abzaslarning maxsus belgisi (markirovka)ni oʻchirishga imkon beradi.
5. Sozlovchining qoʻshimcha imkonyatlari asboblar paneli mundarijasini oʻzgartirishdan iborat. Programma bilan ishlash tajribasi toʻplangandan keyin ayon boʻladiki, asboblar panelidagi satr klavishalar foydalanilyapti, shu bilan birga tez-tez bajariluvchi operatsiyalar kalvishalari yoʻq. asboblar paneli tarkibi Panellar Сервис/Настройка (сервис / созлов) buyrugʻl bilan oʻzgartiriladi.

6. Настройка инструменталных панелей (asbob panellari sozlovi) muloqot oynasida Категории (kategoriyalar) roʻyxati menyu satrlarining bandlari nomidan iborat. Agar ushbu bandlaridan istalgani tanlansa, Кнопки (klavishalar) panelida muvofiq menyudan buyruq uchun klavishalar paydo boʻladi. Tugmacha qoʻshish uchun uni muloqot oynasidan asboblar paneliga olib oʻtish kerak. Asboblar paneliga olib oʻtish kerak. Asboblar panelidan keraksiz klavishani olib tashlash asboblar panelidan muloqot oynasi ichiga olib oʻtish orqali amalga oshiriladi.

## **KIRIL-LOTIN TASHKILLSH**

Ms Excel dasturida Kiril-lotin tashkillsh Dastlabki Ms Excel dasturini ko'rinishi Kiril-lotin bo'limi yoq

| I |                                                 | Главная Встан                                                     |               |                              |                         |   |           |                                   |                             |               |        |                              |           |                     |                   |                            |                           |    |                 |                   |        |       |     |        |            |                                                | 8.0                   | Убщий дост          | m |
|---|-------------------------------------------------|-------------------------------------------------------------------|---------------|------------------------------|-------------------------|---|-----------|-----------------------------------|-----------------------------|---------------|--------|------------------------------|-----------|---------------------|-------------------|----------------------------|---------------------------|----|-----------------|-------------------|--------|-------|-----|--------|------------|------------------------------------------------|-----------------------|---------------------|---|
|   | Bcrawna                                         | Ж Вырезать<br>№ Котировать -<br>Ф Формая по образц<br>уфер обмена | Calbri<br>жкя | * 11<br>*   -   -  <br>Hpedr | - A' A'<br>- <u>A</u> - |   | ÷.<br>⊡ = | 📅 Перене<br>📄 Объяди<br>Выратника | CTM TRUCT<br>INNESS IN FROM | естить в цент | ре - 9 | 5capeil<br>- 96 000<br>Nacce | -<br>% 43 | Условн<br>форматиро | 0e 00<br>88447 Ki | рматировать<br>к таблику * | Обычный<br>Хороший<br>Сти | BD | нйтральны<br>ЮД | Rinoso<br>Beithoj | a<br>A | Bcrae | а 🔆 | Формат | ∑ Авлосуни | на – Ач<br>Я<br>Сортиј<br>и фил<br>Радактирова | ровка На<br>втр.* выд | р<br>йни<br>cavra * | ^ |
| I | AL                                              |                                                                   | v &           |                              |                         |   |           |                                   |                             |               |        |                              |           |                     |                   |                            |                           |    |                 |                   |        |       |     |        |            |                                                |                       |                     | × |
|   | 1<br>2<br>3<br>4<br>5<br>6<br>7<br>8<br>9<br>10 |                                                                   | . D           |                              |                         | G | н         | 1                                 | 3                           | K             | L      | м                            | N         | 0                   | ,                 | Q                          | R                         | S  | T               | U                 | v      | W     | X   | Y      | Z          | AA                                             | A8                    | AC                  |   |

Buning uchun Kiril-lotin dasturini o'rnatamiz.

Avvalo o'rnatishdan oldin MS Excel dasturini o'chirib qo'yamiz **1-bo'lib:** 

## Let To Cyr dasturini o'rnatamiz

| Lat To Cyr dasturini o'rnatish     |                                                                     | <u></u> :             |         | × |
|------------------------------------|---------------------------------------------------------------------|-----------------------|---------|---|
| Dasur muallifi Paxtachi tuman Xalq | ta'limi bo'limi tasarrufidagi 13 - umumiy o'rta ta'lim maktabi O'It | BD oʻrinbosari S.Murt | tazayev |   |
| Paxtachi tuman Xalq                | ta'limi boʻlimi aniq fanlar metodisti D.A.Tosheva                   |                       |         |   |
|                                    |                                                                     |                       |         |   |
|                                    | Lat To Cyr dasturini o'rnatish                                      |                       |         |   |

Bu oyna chiqqanidan so'ng **Let To Cyr dasturini o'rnatish** tugmasini bosamiz **2-bo'lib** 

| ×  |
|----|
|    |
| OK |
|    |

Shunaqa oyna kelib chiqadi va "OK" tugmasini bosamiz

## 3-bo'lib

Excel dasturini ochamiz va "Menyu" bo'limida "Надстройки" bo'limi kelib chiqadi

| 8      |             |            |         |         |            |                       |         |              |             |             |                 |     |         |      |                     |       |                              |        |       |             |       |    |      |            |                |                            |                      |                        | ×     |
|--------|-------------|------------|---------|---------|------------|-----------------------|---------|--------------|-------------|-------------|-----------------|-----|---------|------|---------------------|-------|------------------------------|--------|-------|-------------|-------|----|------|------------|----------------|----------------------------|----------------------|------------------------|-------|
| Oakn   | <b>Fras</b> | - 10       | Bernana | Passen  | а страняцы | Формул                | г Данны | e Pea        | ensipotimie | 844         | Надстройки      | 84  |         |      |                     |       |                              |        |       |             |       |    |      |            |                |                            |                      | A 06up                 | аступ |
| Ê      | X Burp      | ALL STREET |         | Calibri | - 11       | - A' A'               | ==      | æ.           | 📴 Перенес   | CTW TEXCT   |                 | 06  |         |      | Ŀ,                  |       |                              | Обонна | ră.   | Нейтральный | Плохо | a  |      | • 7        |                | ∑ Автосумил<br>⊒ Заполнита | AT AT                | P                      |       |
| Встави | · · · Cop   | ANET TO O  | formur  | ж к ч   | • ±•       | <u>◇</u> - <u>▲</u> - | 5 5 3   | <u>+2</u> +2 | 🗄 Ofsager   | HETS & ROSA | естить в центре | - 🙄 | - % 000 | 22 4 | Условн<br>фюзматира | DE DI | орматировать<br>ак таблицу " | Хороци | nik – | Веод        | Вывод |    | Bera | онть Удали | гь Формат<br>" | 2 Очистить -               | Сортиров<br>и филато | ra Haimuu<br>* sussemu |       |
|        | Βγφερ «6    | intria.    | -9      |         | Шрифт      | 6                     |         |              | Быратницан  | 6×2         |                 | 14  | Necro   | G    |                     |       |                              | 0      | 19.00 |             |       |    |      | Presia     |                | 1                          | хдахтир ования       |                        |       |
| A1     |             |            | x v     | 5       |            |                       |         |              |             |             |                 |     |         |      |                     |       |                              |        |       |             |       |    |      |            |                |                            |                      |                        |       |
| 4      | A           | 8          | c       | D       | E          | E                     | G       | н            | 1 C I       | J           | К               | L   | м       | N    | 0                   | 2     | Q                            | R      | s     | T           | U     | ¥. | w    | x          | Y I            | z                          | AA A                 | B AC                   |       |
| 1      |             |            |         |         |            |                       |         |              |             |             |                 |     |         |      |                     |       |                              |        |       |             |       |    |      |            |                |                            |                      |                        |       |
| 2      |             |            |         |         |            |                       |         |              |             |             |                 |     |         |      |                     |       |                              |        |       |             |       |    |      |            |                |                            |                      |                        |       |
| 4      |             |            |         |         |            |                       |         |              |             |             |                 |     |         |      |                     |       |                              |        |       |             |       |    |      |            |                |                            |                      |                        |       |
| 5      |             |            |         |         |            |                       |         |              |             |             |                 |     |         |      |                     |       |                              |        |       |             |       |    |      |            |                |                            |                      |                        |       |
| 7      |             |            |         |         |            |                       |         |              |             |             |                 |     |         |      |                     |       |                              |        |       |             |       |    |      |            |                |                            |                      |                        |       |
| 8      |             |            |         |         |            |                       |         |              |             |             |                 |     |         |      |                     |       |                              |        |       |             |       |    |      |            |                |                            |                      |                        |       |
| 10     |             |            |         |         |            |                       |         |              |             |             |                 |     |         |      |                     |       |                              |        |       |             |       |    |      |            |                |                            |                      |                        |       |
| 11     |             |            |         |         |            |                       |         |              |             |             |                 |     |         |      |                     |       |                              |        |       |             |       |    |      |            |                |                            |                      |                        |       |

# 4-bo'lib. Shu bo'limga kirib olamiz.

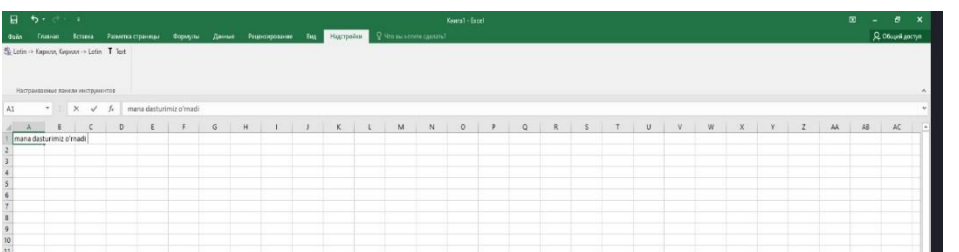

**5-bo'lib.** Shu oyna kelib chiqadi "Lotin->Кирилл,Кирилл->Lotin" tugmasini bosib **6-Bo'lib** 

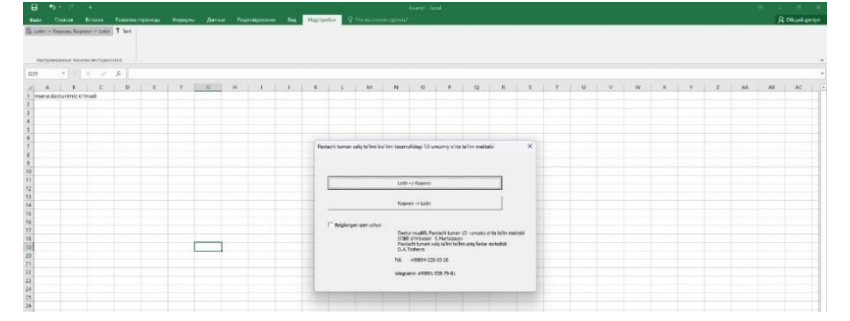

O'zingizga kerakli tilni tanlaysiz

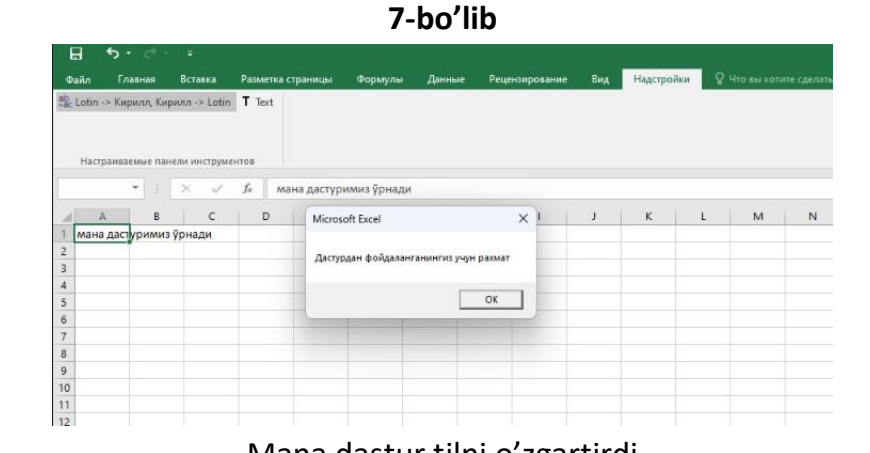

Mana dastur tilni o'zgartirdi

## FOYDALANIGAN ADABIYOTLAR:

1. Hamidullo oʻgʻli, T. H. (2022). HOZIRGI KUNNING DOLZARB IMKONIYATLARI. JAWS VA NVDA DASTURLARI. Scientific Impulse, 1(2), 535-537.

2. Hamidullo oʻgʻli, T. H. (2022). NEYRON TARMOQLARNING TASNIFI. *Scientific Impulse*, *1*(3), 757-763.

3. Zokirov, S. I., Sobirov, M. N., Tursunov, H. K., & Sobirov, M. M. (2019). Development of a hybrid model of a thermophotogenerator and an empirical analysis of the dependence of the efficiency of a photocell on temperature. Journal of Tashkent Institute of Railway Engineers, 15(3), 49-57.

4. Горовик, А. А., & Турсунов, Х. Х. У. (2020). Применение средств визуальной разработки программ для обучения детей программированию на примере Scratch. Universum: технические науки, (8-1 (77)), 27-29.

5. Tursunov, H. H., & Hoshimov, U. S. (2022). TA'LIM TIZIMIDA KO'ZI OJIZ O'QUVCHILARNI INFORMATIKA VA AXBOROT TEXNOLOGIYALARI FANIDA O'QITISH TEXNOLOGIYALAR. Новости образования: исследование в XXI веке, 1(5), 990-993.

6. Hamidullo oʻgʻli, T. H., & Kamolovich, B. E. (2023). IMKONIYATI CHEKLANGAN O 'QUVCHILAR BILAN ISHLASH TAJRIBASI. Scientific Impulse, 1(7), 648-653..

7. Hamidullo oʻgʻli, T. H. TA'LIM TIZIMIGA MICROSOFT OFFICE 2003 VA 2020 DASTURLARINI QOʻLLANILISHI VA IMKONIYATLARI. Научный импульс, 362. 8. Hamidullo oʻgʻli, Tursunov Hojiakbar. "TA'LIM TIZIMIGA MICROSOFT OFFICE 2003 VA 2020 DASTURLARINI QOʻLLANILISHI VA IMKONIYATLARI." Scientific Impulse 2.13 (2023): 353-357.

9.Hamidullo oʻgʻli, T. H., & Kamolovich, B. E. (2023). IMKONIYATI CHEKLANGAN O 'QUVCHILAR BILAN ISHLASH TAJRIBASI. Scientific Impulse, 1(7), 648-653.